WO Sales v2.1

WideOrbit WO Sales Training Guide

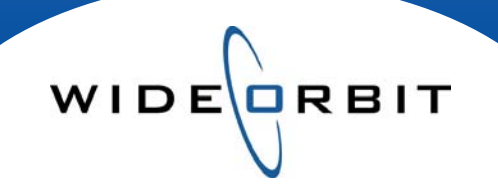

# **Avails and Proposals**

**Exporting Avails and Proposals** 

#### **CONFIDENTIAL INFORMATION**

This document contains information confidential and proprietary to WideOrbit Inc. Contents of this publication may not be reproduced in any form, or by any other means, or stored in any database or retrieval system without the prior written permission of WideOrbit, Inc. Reproduction or reverse engineering of copyrighted software is prohibited. The information contained in this guide is subject to change without notice or obligation.

# **Table of contents**

| Exporting Avails and Proposals     |     |
|------------------------------------|-----|
| How to Export Avails and Proposals | 3-4 |
| Export / Format Options            |     |
| Export Format                      |     |
| Layouts (Custom)                   | 5   |
| Export Version                     | 5   |
| Archive Button                     | 5   |
| Template                           | 5   |
| Email Options                      |     |
| Email buttons                      | 6   |
| Layout Settings                    |     |
| Standard Format vs Custom Format   | 6   |
| Flights                            | 7   |
| Demos                              | 7   |
| Books                              | 7   |
| Show Rates                         | 7   |
| Proposal Summaries                 | 7   |
| Lines with No Units                | 7   |
| Include Ordered Lines              | 7   |
| Signature / Date Line              | 7   |
| Multiple Flight Tabs               | 7   |
| Multiple Station Tabs              | 7   |
| Primary Books Only                 | 7   |
| Include Book Names                 | 7   |
| Hide Flight Hiatus                 | 7   |
| Fit to Width                       | 8   |
| Summaries tab                      |     |
| Daypart, Monthly, Line, Summary    | 8   |
| Summary Sheet                      | 8   |
| Comments tab                       |     |
| Comments                           | 9   |
| Header Comments                    | 9   |
| Export Document Details            | 9   |
| Layouts                            |     |
| User-created Custom Layout         | 10  |
| File type (PDF, XLS, XML)          | 10  |
|                                    |     |

WIDE

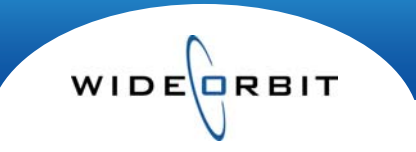

Avails and Proposals are exported throughout the negotiation process. *WO Proposal* offers several options that allow you to decide how much detail to include in each export. This document will guide you through exporting Avails and Proposals, explain the available formatting options and show examples of the resulting export report.

#### How to Export Avails and Proposals

1. Select the **Export** tab to open the export options screen.

|            |               |        |              |                |               |         | Welcome admi | n   Logout   Hel; | o   My Ac | count   Ad | min   Ab  | out |
|------------|---------------|--------|--------------|----------------|---------------|---------|--------------|-------------------|-----------|------------|-----------|-----|
| WU SALE:   | 5 Hom         | ie Acc | ounts Op     | oportunities   | Inventory     | Researc | h Analyti    | ics Activities    | Othe      | r Recent   | R Fin     | d   |
| Avails and | Proposals 🕑   | 145 My | Cajun Kitche | n/Initiative/I | A - Dinner Sp | ecials  |              |                   | Save      | Close      | X Actions | •   |
| Header     | Add Inventory | Avail  | Proposal     | Summary        | Archived      | Export  | Activities   | Trender           |           |            |           |     |

#### 2. From the Export Format section select a Layout.

#### Export Format

| Layout:         |   |  |  |  |  |  |  |  |  |  |
|-----------------|---|--|--|--|--|--|--|--|--|--|
| Standard Layout | * |  |  |  |  |  |  |  |  |  |
| Standard Layout |   |  |  |  |  |  |  |  |  |  |
| Custom Layouts  |   |  |  |  |  |  |  |  |  |  |

- Standard a cleaner overall view. Options are controlled by what is seen in the workspace; included fields are inherited from the Avail or Proposal tab. For example, any filter selections set on the Avail or Proposal tab will carry over to the export, and any columns hidden in the Workspace screen view will be hidden on the export.
- **Custom** allows you to choose specific details to be included in the export by making selections offered as Layout Settings. Custom exports are not influenced by the Workspace screen view.

#### Standard options

- Select a Version to export from the drop down menu if multiple versions have been archived.
- Click the Archive button to save a copy of the current schedule to the Archived tab.
- Select a Template option; Stacked Demos, Non-Stacked Demos, Rows by Rate.
- Select the Avail or Proposal radio button.
- Layout Settings allow you to include/exclude specific Summaries.

| Export Format<br>Layout:<br>Standard Layout                                                                                    | Export Version:       v     Current Proposal     v                                                                                                    | Export to: |
|----------------------------------------------------------------------------------------------------|----------------------------------------------------------------------------------------------------|------------|
|                                                                                                    | Archive       Template:       Rows by Rate       Image: Complex state       Image: Complex state       Ima |            |
| <ul> <li>Layout Settings</li> <li>Export Line Totals</li> <li>Export Weekly Summary</li> <li>Export Monthly Summary</li> </ul> | Proposal Summary Pages                                                                                                    |            |

#### **Custom** options

• Choose one of the pre-loaded **Layouts**, add or subtract your own custom Layout. Clicking the radio button will set a Layout as the Default.

WIDE

- Select a Version to export from the drop down menu if multiple versions have been archived.
- Click the **Archive** button to save a copy of the current schedule to the Archived tab.
- Select a Template option; Stacked Demos, Non-Stacked Demos, Rows by Rate.
- Select the Avail or Proposal radio button.
- Check to select or deselect specific details in Layout Settings.

| ayouti<br>Gastem Laguets                                                                                                    | Export Vo                                                                     | rsioni<br>Proposal +                         | Export to                           |                                                                                                    | <b>5</b>                                                                 |                                                                                                    |
|----------------------------------------------------------------------------------------------------|-------------------------------------------------------------------------------|----------------------------------------------|-------------------------------------|----------------------------------------------------------------------------------------------------|--------------------------------------------------------------------------|----------------------------------------------------------------------------------------------------|
| Proposal Layouts D<br>BTG O<br>B00 O<br>BTG/000 O<br>BTG/000 O<br>NO RATINGS O<br>Training Layout O<br>S Layout O<br>S Layo | Vefault                                                                       | Archive<br>H<br>Demos *<br>Avail<br>Proposal | - Emeili                            |                                                                                                    | -0                                                                       |                                                                                                    |
| Layout Settings<br>Details Summaries Ce<br>Rate Details<br>Ø Units GRP<br>Ø Units GRP<br>Ø Units GRP<br>Ø Net S<br>CPM<br>Reach & Preg                                                                                                    | mmments<br>Primary Demo<br>✓ нта ✓ сее<br>✓ осо ← сем<br>✓ зня ← нят<br>→ ние | Secondary Demos                              | Goals<br>7 total 3<br>0 08.0<br>Com | Sastona<br>Show AB +<br>Pights +<br>Pights -<br>Pige divertation<br>Landscope +<br>Proposed Summary Pages<br>(+ + | Demos<br>A25-54 *<br>Books<br>Show AB *<br>Show Kates<br>Hootbly Rates * | Lines with No Units     Indude Ordered Unes     Sopatrue/Gate Line     Withble Organit Table     Multiple Station Table     Primary Books only     Indude Book Rames     Mide Right Habits |

3. Click the appropriate button to email or export as **Exce**I (XLS), **PDF** or as **XML**. If Exporting, open to preview and print, or Save the document for future reference. (see page 10 for further file type information)

| Standar                                         | d Export      |              |         |          |          |       |       | 1        |         |     |         |         |
|-------------------------------------------------|---------------|--------------|---------|----------|----------|-------|-------|----------|---------|-----|---------|---------|
|                                                 |               |              |         |          |          |       |       |          | 1       |     |         |         |
| Program                                         |               | Daypart      |         | Length   | Rate     | 04/11 | 04/18 | Total    | RTG     | SHR | RTG     | RTG     |
| WTV-SC                                          |               |              |         |          |          |       |       |          |         |     |         |         |
| Chuck                                           |               | TV-PR        |         | :30      | \$12,000 | 1     | 1     | 2        | 3.4     | 8   | 4.0     | 2.9     |
|                                                 | M 7 PM-8 P    | M            | TFN     |          |          |       |       | \$24,000 | \$3,529 |     | \$3,000 | \$4,138 |
| The Eve                                         | nt            | TV-PR        |         | :30      | \$16,000 | 1     | 1     | 2        | 2.4     | 5   | 2.9     | 1.8     |
|                                                 | M 8-9 P       | M 09/20/10-0 | 5/24/11 |          |          |       |       | \$32,000 | \$6,667 |     | \$5,517 | \$8,889 |
| $\leftarrow \leftarrow \rightarrow \rightarrow$ | 04-11-11 to ( | 4-24-11      | Gene    | ral Sumr | mary 🦯   | 3     | I 4   |          |         |     |         |         |

The cleaner view of a Standard layout is seen in the above illustration. Notice a few items in particular;

- The line total column displays a number of Units and Rate only for each program as opposed to the Custom layout seen below, which can display multiple pieces of information such as the CPP and GRP for each week on each line.
- 2. Although multiple rating books are selected for the schedule, when the Rows by Rate Template is chosen, the Standard layout includes data for only the Primary book.
- 3. The Standard layout will include a separate General Summary sheet/tab when the Rows by Rate Template is used.

#### **Custom Export**

| Daypart<br>WTV-SC | Program    |               | Flight            |                            | Week 1                          | Week 2                          | Week 3 Week 4 | Week 5           | Week 6        | Week 7      | Week 8 | Total               | Book(s)       |                                                              | Primary<br>A25-54                                        | M25-54                           | W25-54                           |
|-------------------|------------|---------------|-------------------|----------------------------|---------------------------------|---------------------------------|---------------|------------------|---------------|-------------|--------|---------------------|---------------|--------------------------------------------------------------|----------------------------------------------------------|----------------------------------|----------------------------------|
| TV-PR             | Chuck<br>M | 7 PM-8 PM TFN | 04/11/11-04/24/11 | Units<br>:30<br>CPP<br>GRP | 1<br>\$12,000<br>\$3,529<br>3.4 | 1<br>\$12,000<br>\$3,529<br>3.4 | 2. Mu<br>on a | Iltiple<br>Custo | bool<br>om ex | ks<br>(port | <      | \$24,000<br>\$3,529 | Feb 2011 PA I | Rtg<br>000<br>Shr<br>:30 CPP<br>Rtg<br>000<br>Shr<br>:30 CPP | 3.4<br>107<br>8<br>\$3,529<br>3.5<br>110<br>8<br>\$3,429 | 4.0<br>\$3,000<br>4.0<br>\$3,000 | 2.9<br>\$4,138<br>3.1<br>\$3,871 |

#### **Export Format - Standard**

Export Format

Standard Layout

Lavout:

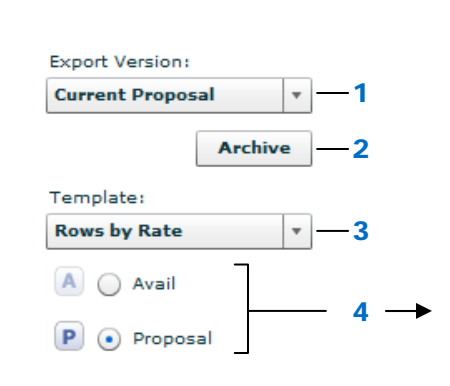

#### 4. Avail/Proposal radio buttons

WIDECRBIT

The export defaults to Avail or Proposal, depending on the screen you were last in. Select either here by clicking the appropriate radio button. Your selection affects Layout Settings which will vary depending on the type of export selected, e.g. Lines with No Units is automatically selected when exported as an Avail.

#### **Export Format - Custom**

#### 5. Layouts – Custom only

Use a pre-loaded Layout or one you created and saved - select by clicking to highlight.

A Globe icon = available to all users. A Lock icon = seen by the creator only.

Radio button selection determines default layout.

#### Export Format Lavout: Export Version: **Custom Layouts** Ŧ **Current Proposal** Default **Proposal Layouts** Archive 2 RTG ۲ Template: 000 $\bigcirc$ Stacked Demos 3 RTG/000 $\bigcirc$ NO RATINGS $\bigcirc$ 🔵 Avail Training Layout 0 $\bigcirc$ 4 Proposal P Layout

#### 1. Export Version

The export defaults to the Current Avail/ Proposal version. Use the pull down menu to select any previously archived version to export.

#### 2. Archive Button

3. Template

Click to take a snapshot of the current Avail or Proposal, which will be saved on the Archived tab. A Description and Expiration date are required, and there is a field for optional Comments if needed.

Non-Stacked Demos - details display across a row.

Stacked Demos – details list down each Demo column.

#### Archive Version × Would you like to Archive now? Version Information Description: \* Proposal - Revision 1 Expires On: \* 04/01/2011 Comment Archive Cancel

Stacked

W25-54 M35-64 Primary Non-Stacked W25-54 M35-64 Primary Demos Demos Rtg 2.4 2.3 Rtg Shr Rtg Shr 16.9 Shr 17.0 17.0 2.3 16.9 24

Note : When Stacked/Non-Stacked Demos Templates are used, multiple rating books can display on the export.

Rows by Rate (Proposal only) displays separate rows for each individual rate assigned to a length per program. Note: When multiple rating books are present, the export will include only Primary book data.

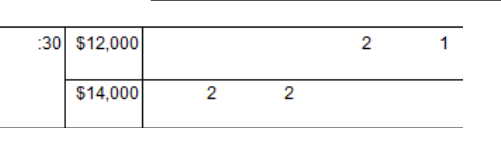

Version 2.1-110407

#### **Email Options**

| New Em     | ail         | ×                                      |
|------------|-------------|----------------------------------------|
|            | From:       | wosales_admin@customer.com             |
|            | To:         | *                                      |
| Send       | Cc:         |                                        |
| Jend       | Bcc:        | wosales_admin@customer.com             |
|            | Subject:    | 'Dinner Specials' opportunity          |
|            | Attached:   | My Cajun Kitchen(Avail-145 033111).xls |
| Please fir | nd attached | Dinner Specials' opportunity.          |
|            |             |                                        |
|            |             |                                        |
|            |             |                                        |

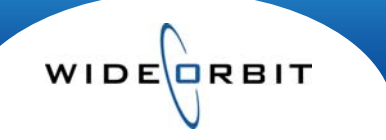

|        | 1 1 1 1 1 1 1 1 1 1 1 1 1 1 1 1 1 1 1 | 1000 |
|--------|---------------------------------------|------|
|        | 26                                    |      |
| - Long |                                       | -    |

Clicking an Email button allows you to email the exported file as the corresponding file type.

- This automatically opens an email dialog box.
- Enter required \* and optional information then select **Send**.
- The export file is attached and sent directly.

#### Layout Settings (lower portion of your screen)

Layout settings is where data, summary information and comments are chosen for inclusion. There are several different ways to view data and determine the details to be included in each layout.

Standard contains very few options, the export is driven mainly by what is seen on the Workspace screen.

- Using the Stacked and Non-Stacked Demos Templates you can affect how Demos are displayed (see Template options above).
- On Proposals, when the Rows by Rate Template is selected you can include additional Summaries. (*figure 1*)

| <ul> <li>Layout Settings</li> </ul>       |                        |
|-------------------------------------------|------------------------|
|                                           | Proposal Summary Pages |
| Export Line Totals                        | *                      |
| <ul> <li>Export Weekly Summary</li> </ul> |                        |
| Export Monthly Summary                    |                        |
|                                           |                        |
|                                           | Figure 1               |

#### **Standard Layout Settings**

- Check boxes allow you to include Line, Weekly and Monthly Summaries on the export.
- Proposal Summary Pages, when selected, will each print on a separate tab or page.

**Custom Layout Settings** allows you to hand select details, summaries and comments that will appear on the export. Pre-loaded layouts contain default Layout Settings selections. *Note:* You can add or remove selections on Pre-loaded layouts before exporting your schedule. (see definitions/explanations for each option on next page)

| Layout 9 | Settings     |              |                 |          |                        |                 |                         |
|----------|--------------|--------------|-----------------|----------|------------------------|-----------------|-------------------------|
| Details  | Summaries    | Comments     |                 |          |                        |                 |                         |
| Rate De  | tails        | Primary Demo | Secondary Demos | Goals    | Stations               | Demos           |                         |
| V Units  | GRP          | RTG CPP      | V STG V CPP     | Total \$ | Show All 🔻             | A25-54 *        | ✓ Lines with No Units   |
| ✔ Rate   | GI           | ✓ 000 CPM    |                 | GRP      | Flights                | Books           | ✔ Include Ordered Lines |
| СРР      | Net \$       | SHR NST      |                 |          | Show All 🔻             | Show All *      | ✓ Signature/Date Line   |
| СРМ      | Reach & Freq | H/P          |                 | CPP      | Page orientation       | Show Rates      | Multiple Flight Tabs    |
|          |              |              |                 |          | Landscape 🔹            | Monthly Rates 🔹 | Multiple Station Tabs   |
|          |              |              |                 |          | Proposal Summary Pages |                 | Primary Books only      |
|          |              |              |                 |          | *                      |                 | Include Book Names      |
|          |              |              |                 |          |                        |                 | Hide Flight Hiatus      |
|          |              |              |                 |          |                        |                 | Fit to width            |

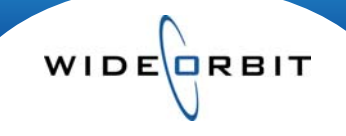

#### Details tab (Custom only)

Select statistic details to be included for Rates and Demos, then select to include Goals information from the Budget step in the Header by check-marking the Goals box. Pull down menus and check-box options on the right side of the screen allow you to include/exclude information and affect formatting.

#### Flights

• On multi-flight schedules, choose to Show All Flights or select specific individual flights for export.

#### Demos

- If multiple demos were selected, you may choose to Show All or select individual demos.
- Each demographic will be listed with the Primary demographic designated as such and listed first.
- Works in conjunction with **Template** Stacked or Non-Stacked Demos.

#### Books

- Choose to include the Primary Book, specific Books or All Books when multiple books are present on a schedule. *Note: This pull down is disabled when the Primary Books only checkbox is selected.*
- In the menu, to the right of each Book's name, numbers represent # of Programs utilizing each Book.
- Each selected book will be displayed by name on the export down the Books column with the Primary book listed first and displayed in **bold font**.
- Books designated as Primary will display in this pull down menu with a P icon.

#### **Show Rates**

• Select to export Weekly, Monthly or Flight Rates.

#### **Proposal Summary Pages**

• Opt to include summaries as viewed on the Summary tab of an Avail or Proposal. Each Summary will export as a separate Excel worksheet.

#### Lines with No Units

• Deselect this option to exclude any lines without units.

#### Include Ordered Lines

• Allows you to include lines already submitted to a WO Traffic order.

#### Signature /Date Line

• Creates a line under the Avail or Proposal for a signature and date.

#### **Multiple Flight tabs**

• Selecting Multiple Flight tabs will print schedules for all selected flights on separate sheets/tabs.

#### **Multiple Station tabs**

- Will export multiple station schedules showing each station on its own sheet/tab.
- Deselecting does not exclude Competitors' ratings data. If Competitors are included on the Avail/Proposal, they will be included on the Export.

#### **Primary Books only**

• Selecting this option will export only Primary book data.

#### **Include Book Names**

• Allows you to include Book names in a Books column on the export. Deselecting will suppress Book names. Note: When Book names are suppressed, ratings will still appear on the export if selected in the Demos or Summaries details areas.

#### **Hide Flight Hiatus**

• When export contains Weekly Rates, opt to show Hiatus Weeks or exclude them.

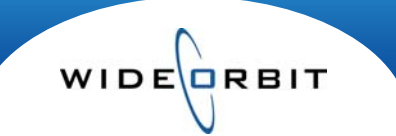

#### Fit to width

• When selected will export an entire schedule on one page. The print can be very small and thus hard to read in print form on PDF exports. Deselecting the option will break up the schedule and place portions on separate pages thus making the report easier to read. *(see below)* 

| Daypart | Program                                    |                     | 2011<br>January<br>12/27 | 01/03        | 01/10        | 01/17        | 01/24        | February<br>01/31 | 02/07        | 02/14        | 02/21        | Maroh<br>02/28 | 03/07        | 03/14        | 03/21        | April<br>03/28 | 04/04        | 04/11        | 04/18        | May<br>04/26 | 06/02        | 06/09        | 05/16        | 06/23        | June<br>06/30 | 06/06        | 06/13        | 06/20        | July<br>06/27 | 07/04        | 07/11        | 07/18        |
|---------|--------------------------------------------|---------------------|--------------------------|--------------|--------------|--------------|--------------|-------------------|--------------|--------------|--------------|----------------|--------------|--------------|--------------|----------------|--------------|--------------|--------------|--------------|--------------|--------------|--------------|--------------|---------------|--------------|--------------|--------------|---------------|--------------|--------------|--------------|
| WTV-SO  | C                                          |                     |                          |              |              |              |              |                   |              |              |              |                |              |              |              |                |              |              |              |              |              |              |              |              |               |              |              |              |               |              |              |              |
| TV-DY   | The Martha Stewart Show<br>M-F 12-1 PM TFN | Units<br>:30<br>CPP |                          | 3<br>\$1,200 | 3<br>\$1,200 | 3<br>\$1,200 | 3<br>\$1,200 | 3<br>\$1,200      | 3<br>\$1,200 | 3<br>\$1,200 | 3<br>\$1,200 | 3<br>\$1,200   | 3<br>\$1,200 | 3<br>\$1,200 | 3<br>\$1,200 | 3<br>\$1,200   | 3<br>\$1,200 | 3<br>\$1,200 | 3<br>\$1,200 | 3<br>\$1,200 | 3<br>\$1,200 | 3<br>\$1,200 | 3<br>\$1,200 | 3<br>\$1,200 | 3<br>\$1,200  | 3<br>\$1,200 | 3<br>\$1,200 | 3<br>\$1,200 | 3<br>\$1,200  | 3<br>\$1,200 | 3<br>\$1,200 | 3<br>\$1,200 |
|         |                                            |                     |                          |              |              |              |              |                   |              |              |              |                |              |              |              |                |              |              |              |              | _            |              |              |              |               |              |              |              |               |              |              |              |
| PROPOS  | AL SUMMARY                                 |                     | January                  |              |              |              |              | February          |              |              |              | March          |              |              |              | April          |              |              |              | May          |              |              |              |              | June          |              |              |              | July          |              |              |              |
|         |                                            |                     | 12/27                    | 01/03        | 01/10        | 01/17        | 01/24        | 01/31             | 02/07        | 02/14        | 02/21        | 02/28          | 03/07        | 03/14        | 03/21        | 03/28          | 04/04        | 04/11        | 04/18        | 04/26        | 05/02        | 06/09        | 05/16        | 06/23        | 05/30         | 06/06        | 06/13        | 08/20        | 06/27         | 07/04        | 07/11        | 07/18        |
|         |                                            | Units               | 0                        | 3            | 3            | 3            | 3            | 3                 | 3            | 3            | 3            | 3              | 3            | 3            | 3            | 3              | 3            | 3            | 3            | 3            | 3            | 3            | 3            | 3            | 3             | 3            | 3            | 3            | 3             | 3            | 3            | 3            |
|         |                                            | Total \$            | \$0                      | \$3,600      | \$3,600      | \$3,600      | \$3,600      | \$3,600           | \$3,600      | \$3,600      | \$3,600      | \$3,600        | \$3,600      | \$3,600      | \$3,600      | \$3,600        | \$3,600      | \$3,600      | \$3,600      | \$3,600      | \$3,600      | \$3,600      | \$3,600      | \$3,600      | \$3,600       | \$3,600      | \$3,600      | \$3,600      | \$3,600       | \$3,600      | \$3,600      | \$3,600      |
|         |                                            | ORPS                | 0.0                      | 1.5          | 1.5          | 1.5          | 1.5          | 1.5               | 1.5          | 1.5          | 1.5          | 1.5            | 1.5          | 1.5          | 1.5          | 1.5            | 1.5          | 1.5          | 1.5          | 1.5          | 1.5          | 1.5          | 1.5          | 1.5          | 1.5           | 1.5          | 1.5          | 1.5          | 1.5           | 1.5          | 1.5          | 1.5          |
|         | Dallas-Ft, Wor                             | rthReach            | 0.0                      | 0.7          | 0.7          | 0.7          | 0.7          | 0.7               | 0.7          | 0.7          | 0.7          | 0.7            | 0.7          | 0.7          | 0.7          | 0.7            | 0.7          | 0.7          | 0.7          | 0.7          | 0.7          | 0.7          | 0.7          | 0.7          | 0.7           | 0.7          | 0.7          | 0.7          | 0.7           | 0.7          | 0.7          | 0.7          |
| _       |                                            | Frequency           | 0.0                      | 2.1          | 2.1          | 2.1          | 2.1          | 2.1               | 2.1          | 2.1          | 2.1          | 2.1            | 2.1          | 2.1          | 2.1          | 2.1            | 2.1          | 21           | 2.1          | 2.1          | 2.1          | 2.1          | 2.1          | 2.1          | 2.1           | 2.1          | 2.1          | 2.1          | 2.1           | 2.1          | 2.1          | 2.1          |
| MONTHL  | Y SUMMARY (PRIMARY DEMO ONLY)              |                     | January                  | r            |              |              |              | February          |              |              |              | Maroh          |              |              |              | April          |              |              |              | May          |              |              |              |              | June          |              |              |              | July          |              |              |              |
| _       |                                            | Linits              | 12                       |              |              |              |              | 12                |              |              |              | 12             |              |              |              | 12             |              |              |              | 15           |              |              |              |              | 12            |              |              |              | 15            |              |              |              |
|         |                                            | Total 8             | \$14 400                 |              |              |              |              | \$14,400          |              |              |              | \$14,400       |              |              |              | \$14,400       |              |              |              | \$18,000     |              |              |              |              | \$14,400      |              |              |              | \$18,000      |              |              |              |
|         |                                            | ORP                 | 6.0                      |              |              |              |              | 6.0               |              |              |              | 6.0            |              |              |              | 6.0            |              |              |              | 7.5          |              |              |              |              | 6.0           |              |              |              | 7.5           |              |              |              |
|         | Dallas El Miss                             | di Conta            |                          |              |              |              |              |                   |              |              |              | 1.6            |              |              |              | 1.6            |              |              |              | 1.9          |              |              |              |              | 1.6           |              |              |              | 1.9           |              |              |              |
|         | Dallas-PL Wo                               | Erequency           | 2.7                      |              |              |              |              | 3.7               |              |              |              | 3.7            |              |              |              | 3.7            |              |              |              | 3.9          |              |              |              |              | 3.7           |              |              |              | 3.9           |              |              |              |
| page 1  |                                            |                     |                          |              |              |              | page 2       |                   |              |              |              |                | page 3       |              |              |                |              |              |              |              |              |              |              |              |               |              |              |              |               |              |              |              |

#### Summaries tab (Custom only)

Summaries can be included or excluded from the export. Select details to include by checking the appropriate boxes in each area.

| Details Summarie                                                                             | Comments |                                                                                                    |                                                                                                    |                                                                                                    |               |
|----------------------------------------------------------------------------------------------|----------|----------------------------------------------------------------------------------------------------|----------------------------------------------------------------------------------------------------|----------------------------------------------------------------------------------------------------|---------------|
| Daypart Sumn                                                                                 | ary      | Monthly Summary                                                                                                    | Line Summary                                                                                               | Summary                                                                                                    | Summary Sheet |
| Units     GI       Avg. Rate     Net \$       GRP     Total \$       CPP     Reach       CPM | & Freq   | ✓         Units         CPM           ✓         Total \$         GI           GRP         Net \$           CPP         Reach & Freq | <ul> <li>✓ Units GRP</li> <li>✓ Total \$ GI</li> <li>✓ CPP Net \$</li> <li>CPM Reach &amp; Freq</li> </ul> | <ul> <li>✓ Units CPM</li> <li>✓ Total \$ GI</li> <li>✓ GRP Net \$</li> <li>✓ CPP ✓ Reach &amp; Freq</li> </ul> |               |

#### **Daypart Summary (optional)**

- Select to include a Daypart Summary for each flight.
- Daypart Summary will always export to a separate sheet/tab.

■ ● ● 02-14-11 to 04-10-11 Daypart Summary 02-14-11 to 04-

#### Monthly Summary (optional)

- A monthly summary will print below schedule details.
- NOTE: This option can only be selected when the Show Rates selection (Details tab) is Weekly Rates. And, on a multi-flight schedule when the Multiple Flight Tabs options is also selected.
- A system generated tool tip will appear if you hover above the Monthly Summary on the Summaries tab explaining the required detail selections.

#### Line Summary

• Details appear in the Total column for each Program.

#### Summary

- Inclusive summary displays at the bottom of the page with total amounts for the selected Flight(s).
- Will appear titled on Avail as Avail Summary, on Proposal as Proposal Summary.

#### Summary Sheet check-box

 Select to include a separate Summary sheet/tab; included details mirror selections made in the Summary box – this moves the Summary from the bottom of the page to its own page, and will move the Monthly Summary to the Summary page as well when it is also selected.

Note: On Multi-Station schedules, Summary information will calculate as combined station totals, unless a single station is selected in the Stations drop down menu OR the Multiple Station Tabs option is selected on the Details tab.

Version 2.1-110407

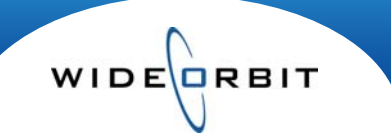

## Comments tab (Custom only)

|   | Details    | Summaries   | Comments      |          |                  |
|---|------------|-------------|---------------|----------|------------------|
| 1 | Comme      | nts Display |               |          |                  |
| Ē | Sales Co   | mments      | System Genera | ted      | Program Comments |
| 2 | Header C   | Comments    | User Creater  | Comments | Bystem Comments  |
| ł | Header Com | ments       |               |          | 1970 c           |

- Comments may be created in the Research Management area of the application in regards to book mapping and can be included in the export by selecting the Sales, Research, Program or System comments boxes.
- Create a **Header Comment** to display in the Header of the export.
- User Created Comments are entered on an Avail/Proposal in the comment column and will be displayed below the associated Program line(s) on the export when included here.

#### Tea Shoppe 12/28/09-03/28/10; 03/29/10-06/27/10 Account Executive House Account Buyer Station(s) WTV-SC Agency Big Ads Sales office TV-SC Dallas Advertiser Tea Shoppe Phone (415)555-4567 Phone Email Email wodemo@wideorbit.com Estimate# Description 2010 12/28/09-03/28/10; 03/29/10-Demos W25-54 Flights Header 01/25/10-01/31/10; 05/24/10-Hiatus Line WTV-SC: Dec 2009 PA L7 Unit Lengths :30 Comment Books Summary Thank you for your business WTV-SC Primary Daypart Program April May June Tota Book(s) W25-54 TV-SC Today at 5am Rtg 0.9 TV-EM Units 4 4 12 Dec 2009 PA L7 4 M-F 5-6 AM 12/28/09-06/27/10 :30 1200.00 1425.00 1200.00 15300.00 Shr 10.4 Competitive CPP 1416.67 (TVT/Dec 2009 PA L7 Rtg 0.6 Shr 6.6 stations User Rtg 0.7 NFAA/Dec 2009 PA L7 Created Shr 7.8 Comment Main Comment: Number 1 Early News in the Market. PROPOSAL SUMMARY DEMO SUMMARY W25-54 April May June Total Units 12 12 4 4 Total \$ 4800.00 5700.00 4800.00 15300.00 15300.00 GRP 3.6 3.6 10.8 10.8 3.6 Signature/Date Line **Proposal Summary Page** from Details tab SIGNATURE DATE H → H P 12-28-09 to 03-28-10 P 03-29-10 to 06-27-10 Multi-Demo Summary

#### **Export Document details**

#### **User-created Layout**

Layout

If you have selected a pre-loaded layout in the Export Format > Custom Layouts section, which includes default Layout Settings, you can select additional options or deselect included options and save your new layout as a custom configuration.

#### Layout: **Custom Layouts** Ŧ **Proposal Layouts** Default • RTG ۲ 000 $\bigcirc$ Pre-loaded Layouts • **RTG/000** $\bigcirc$ to highlight. NO RATINGS Training Layout **User-created Layouts**

- Add your own custom layout by clicking the plus sign icon.
- Name the saved format for future reference.
- Designate the new layout as the Default and/or as Global.
- Save your changes by clicking the Save button, or close the window to exit without saving.

- Customized layouts are displayed at the bottom of the list in **bold**.
- Select a layout for use by clicking
- Remove user-created layouts by highlighting one and clicking the minus icon.

| Save As                    | ×    |
|----------------------------|------|
| Name: * My Favorite Layout |      |
| 🖌 As Default 📃 As Global   | Save |

### Export/Email as PDF, XLS (Excel) or XML

- PDF ensures the exported data cannot be edited. •
- Excel worksheets include formulas, values and standard properties making information easy to edit. • Note: Changes to the Excel report will NOT write back to WO Proposal.
- Export as XML to be received electronically into Agency software. ٠

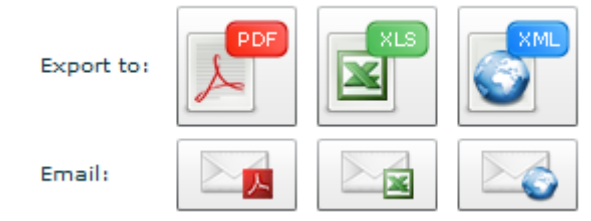

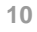